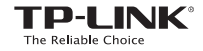

# EAE 🛞

Specifications are subject to change without notice. TP-UNK is a registered trademark of TP-UNK TECHNOLOGIES CO., LTD. Other brands and product names are trademarks or registered trademarks of their respective holders.

No part of the specifications may be reproduced in any form or by any means or used to make any derivative such as translation, transformation, or adaptation without permission from PLINK TECHNOLOGIES CO., LTD. Copyright © 2016 TP-LINK TECHNOLOGIES CO., LTD. All rights reserved.

www.tp-link.com

## Quick Installation Guide

Wi-Fi Range Extender

#### 1 Питание включено

Подключите усилитель беспроводного сигнала в розетку рядом с вашим маршрутизатором и нажмите кнопку "питание", если она присутствует.

### Подключите ваш компьютер к усилителю

..... Беспроводное подключение

Отключите ваше проводное соединение и подключитесь к сети усилителя (например, *TP-LINK\_Extender\_XXXXXX* или *TP-LINK\_ModelNO*).

Проводное подключение (если у данного усилителя есть порт Ethernet)

Отключите Wi-Fi соединение на вашем компьютере. Подключите ваш компьютер к усилителя с помощью кабеля Ethernet.

#### 3 Настройка

- Запустите веб-браузер на вашем компьютере и введите http://tplinkrepeater.net в адресной строке. В поле имя пользователя и пароль введите admin (строчными буквами). Затем нажмите Login (Вход).
- Следуйте инструкциям на веб-странице для завершения первоначальной настройки.

### Русский язык

#### 4 Перемещение

Чтобы добиться наилучшего качества сигнала, подсоедините усилитель сигнала по расположению посередине между вашим маршрутизатором и мертвой зоной Wi-Fi.

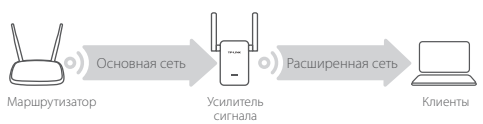

## 🙂 Всё готово!

Подключитесь к вашему усилителю сигнала, используя SSID и пароль расширенной сети, который вы вводили при настройке. Пароль Wi-Fi по умолчанию совпадает с вашей основной сетью.

#### Медиа-адаптер

Если у вашего усилителя есть порт Ethernet, устройство может использоваться в качестве беспроводного адаптера для подключения любого устройства с кабелем Ethernet, например, Blu-ray плеера, игровой консоли, DVR, или Smart TV к вашей беспроводной сети.

Сначала подсоедините усилитель сигнала к вашему маршрутизатору, затем подключите ваше Ethernet устройство к усилителю с помощью кабеля Ethernet.

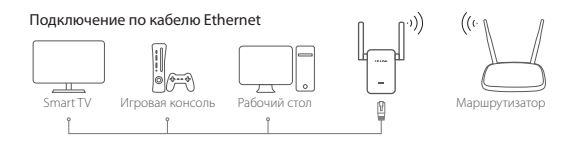

#### Часто задаваемые вопросы

- В1 Почему страница авторизации не появляется после ввода http://tplinkrepeater.net в адресную строку браузера?
  - Убедитесь в том, что ваш компьютер подключен к усилителю сигнала через SSID расширенной сети или кабель Ethernet (если у усилителя есть кабель Ethernet).
  - Убедитесь в том, что в настройках вашего компьютера указано "Получить IP-адрес автоматически".
  - Используйте IP-адрес для доступа к усилителю сигнала. IPадрес по умолчанию 192.168.0.254. Если усилитель сигнала подключен к маршрутизатору, зайдите в список клиентов DHCP маршрутизатора для получения текущего IP-адреса.
  - Сбросьте настройки усилителя сигнала и осуществите подключение к беспроводной сети, введите http://tplinkrepeater.net или 192.168.0.254 в адресной строке веб-браузера и нажмите Enter.

#### В2 Как сбросить настройки усилителя сигнала?

Не отключая питания маршрутизатора, зажмите кнопку **RESET** на маршрутизаторе и дождитесь мгновенного отключения индикаторов, затем отпустите кнопку.